# **Time Capture System**

Step 1: Click the link below to access the Time Capture Application

https://appweb.fwisd.org/TimeCapture/

Step 2: Log in on any device connected to the FWISD network. **Note:** The system can be accessed from a device connected to the District's wifi, **FWISD-GUEST**.

User name: Same as email username

#### Password: Same as email password

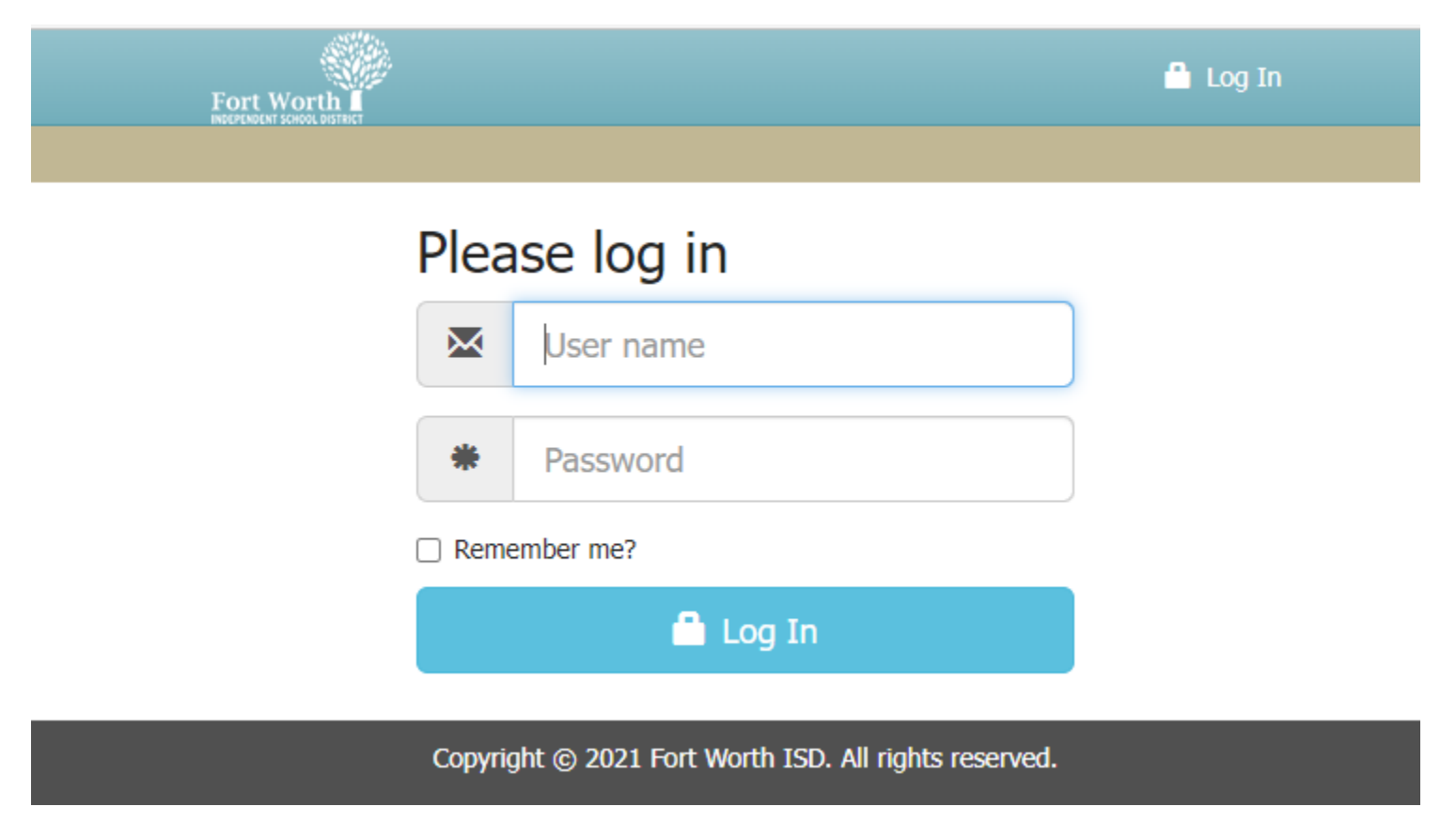

Step 3: Click the Clock In button.

View on computer and Mobile Device

|            |                | Doe, Jane ce 🗸 |
|------------|----------------|----------------|
| O Clock In | /Out 🗮 Entries |                |
|            | Clock In       |                |
| Location   | 508 - Payroll  | ~              |
|            | © Clock In     |                |
|            | Ø Cancel       |                |
|            |                |                |

Copyright © 2021 Fort Worth ISD. All rights reserved.

After clocking in the screen will display last Clock In/Out entry.

# Clock In/Out

| Last Clock In/Out |                                         |  |
|-------------------|-----------------------------------------|--|
| Location:         | 508 - Payroll                           |  |
| Clock In/Out:     | 12/15/2021 10:54:15 AM - N/A (00:01:19) |  |
| O Clock Out       |                                         |  |
| O Clock In        |                                         |  |
|                   |                                         |  |

Step 4: Log out

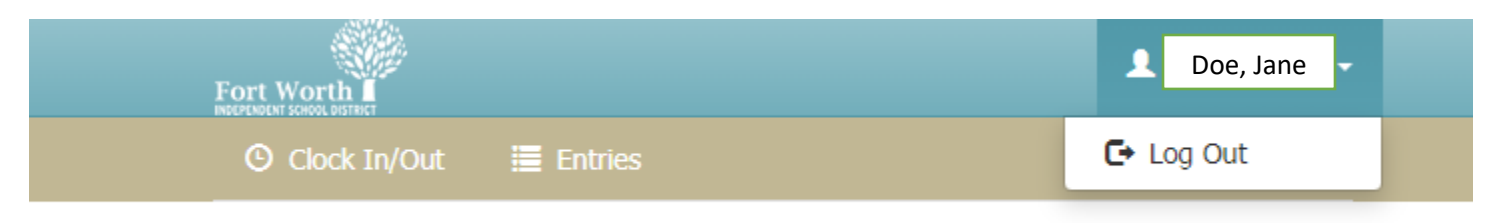

Step 5: To clock out, repeat log in steps. Once in, click the Clock Out button.

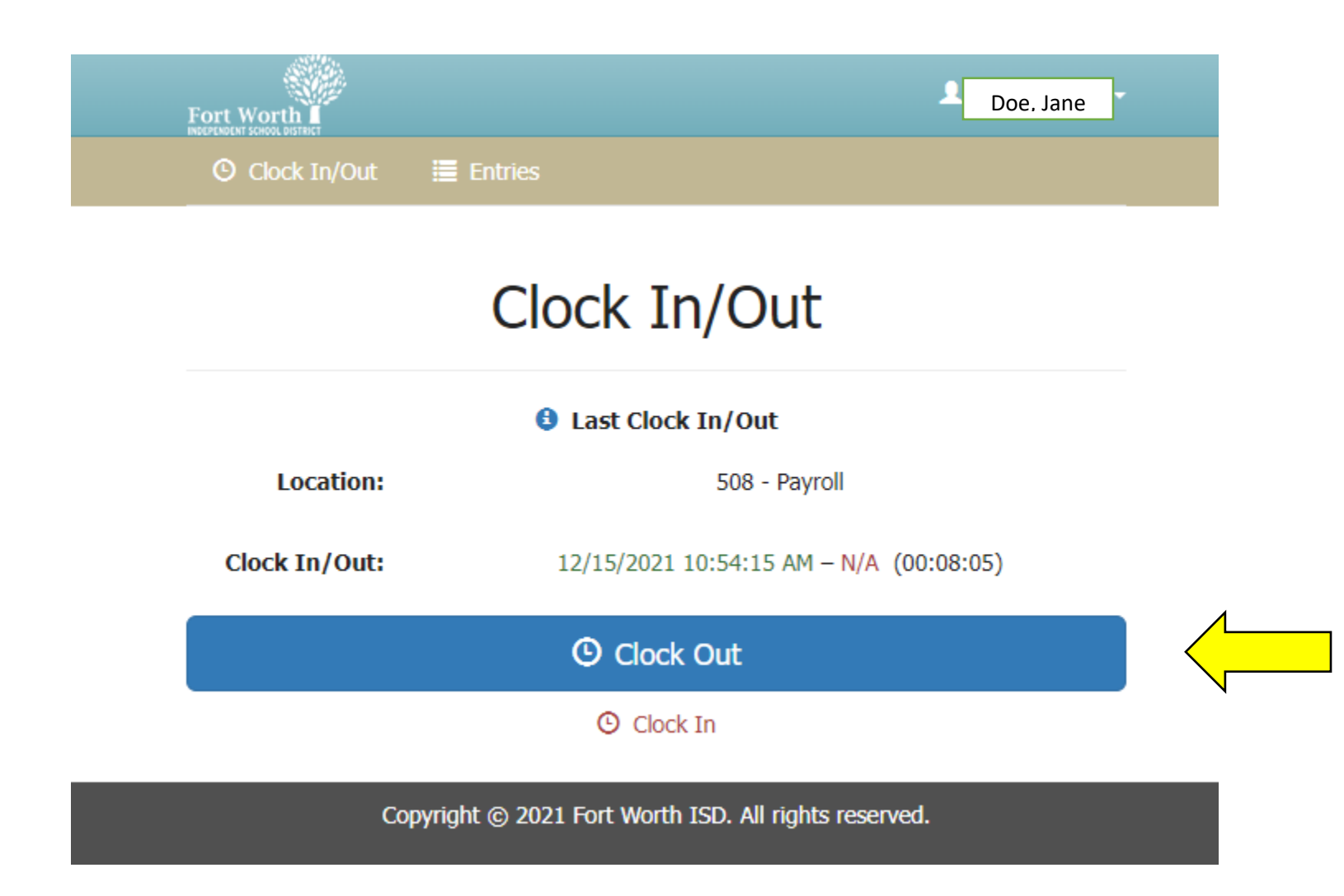

Display will return to the clock in screen.

To review your times, use the Entries button.

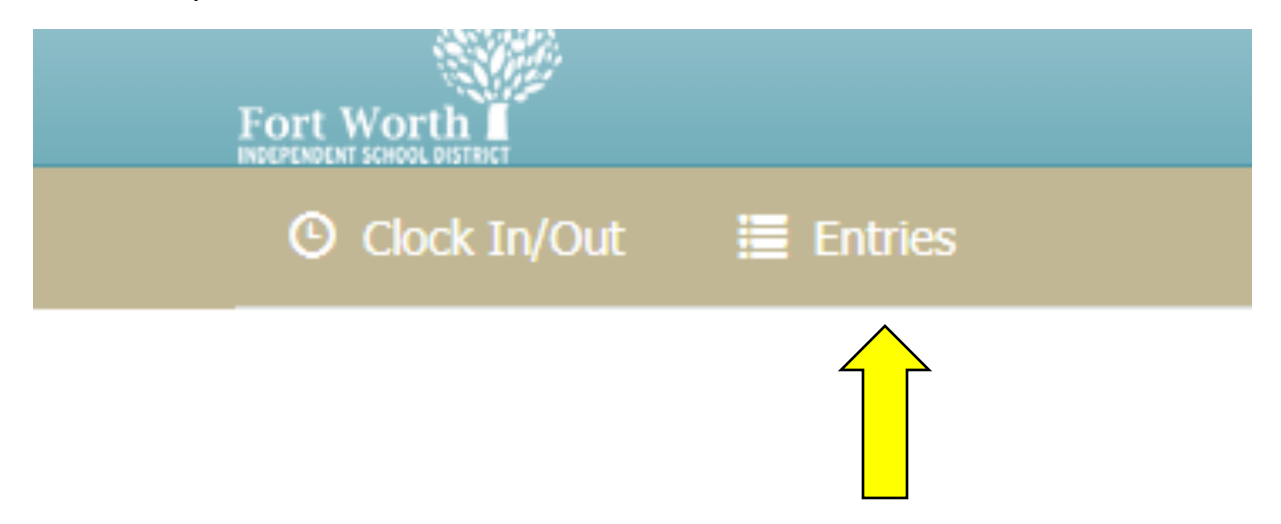

Clock in times will display.

#### Entries

| Location      | Clock In               | Clock Out              | Duration |
|---------------|------------------------|------------------------|----------|
| 508 - Payroll | 12/15/2021 10:54:15 AM | 12/15/2021 11:04:05 AM | 0.16     |
| 508 - Payroll | 12/15/2021 10:30:13 AM | 12/15/2021 10:48:28 AM | 0.30     |
|               |                        |                        | Export   |

1

To create a hard copy of punches, use the Export button.

## Entries

| Location      | Clock In               | Clock Out              | Duration |
|---------------|------------------------|------------------------|----------|
| 508 - Payroll | 12/15/2021 10:54:15 AM | 12/15/2021 11:04:05 AM | 0.16     |
| 508 - Payroll | 12/15/2021 10:30:13 AM | 12/15/2021 10:48:28 AM | 0.30     |
|               | 1                      |                        | L Export |

Select the week from the drop down and click export.

| ſ         | Export Entries                   |                        | ×        |
|-----------|----------------------------------|------------------------|----------|
|           | What week do you want to print?  |                        |          |
|           | Week 3 (12/11/2021 - 12/18/2021) |                        | ~        |
| Clock In  |                                  | Close                  | 🛃 Export |
| 12/15/202 | 21 10:54:15 AM                   | 12/15/2021 11:04:05 AM | _        |

Weekly Time Report will be generated for you to print, sign and deliver to your timekeeper.

### Weekly Time Report Fort Worth Independent School District

| Doe, | Jane |
|------|------|
| ,    |      |

Employee's Name

508 - Payroll

Campus or Department

123456

Employee ID Number

(3) 12/11/2021 - 12/18/2021

Week Beginning and Ending

| Date                         | In          | Out         | Duration |
|------------------------------|-------------|-------------|----------|
| Wednesday, December 15, 2021 | 10:30:13 AM | 10:48:28 AM | 0.30     |
| Wednesday, December 15, 2021 | 10:54:15 AM | 11:04:05 AM | 0.16     |

Employee's Signature

Date

Step 6: Log out.